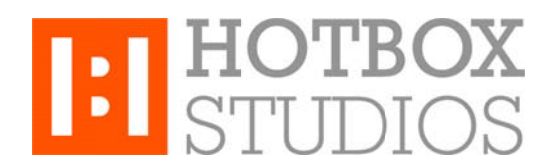

**Procedure:** Setting up Hotbox Studios IMAP Email with Mac Mail **Updated:** 12/11/2013

This document explains how to setup your Hotbox Studios email account with Mac Mail using an IMAP connection.

1. Open Mac Mail, select **File** and **Add Account**. If this is the first time Mac Mail has been used, the setup assistant will appear.

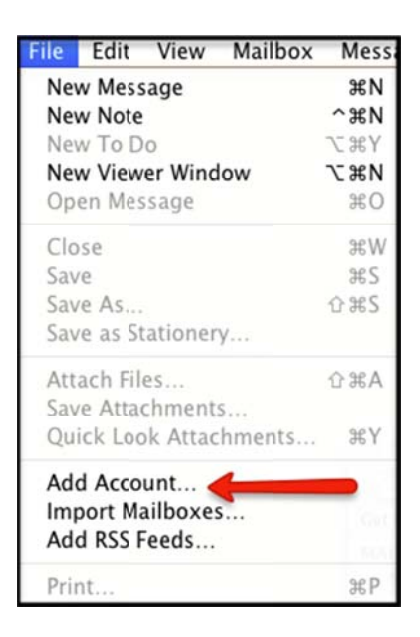

- 2. Enter the following information:
- Your Name this is the name that will appear in the From field of messages you send
- E-mail Address enter your entire email address e.g. myname@mydomain.com
- Password enter the password for the account you're setting up.

| Add Account                    |                                              |
|--------------------------------|----------------------------------------------|
| You'll be gui<br>additional ac | ded through the steps to set up an<br>count. |
| To get starte                  | d, provide the following information:        |
| Full N                         | ame: KC Example                              |
| Email Add                      | ress: test2@kcexample.com                    |
| Passw                          | vord: ••••••                                 |
|                                |                                              |
| Change Office                  |                                              |
| CRERINO                        |                                              |
|                                |                                              |

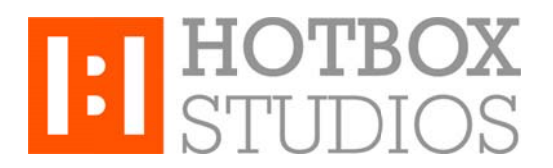

- 3. Click the **Continue** button and enter the following information:
- Account Type select IMAP from the drop-down menu
- Description enter a descriptive name of your choice for your mail account e.g. Work Mail or Home Mail
- Incoming mail server enter the following: secure.emailsrvr.com
- User Name enter your entire email address e.g. myname@mydomain.com
- Password enter the password for the account you're setting up

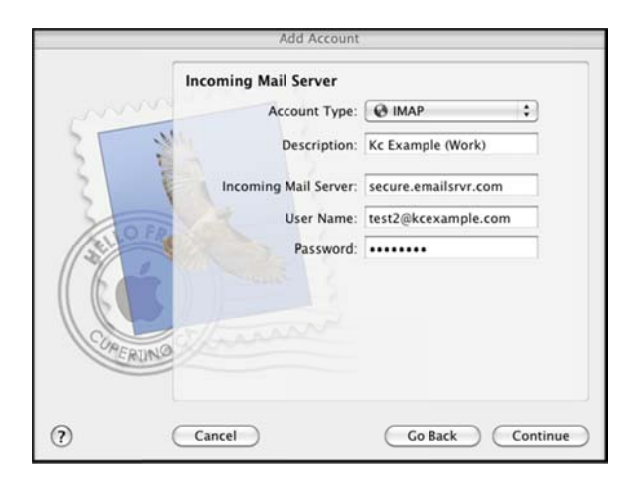

- 4. Click the **Continue** button, Mac Mail will now attempt to detect the incoming server settings. If the Incoming Mail Security window appears, do the following and click **Continue**.
- Check the Use Secure Sockets Layer (SSL) box.
- In the Authentication drop-down menu, select Password.
- 5. Enter the following information:
- Description enter a descriptive name of your choice for your mail account e.g. Work Mail or Home Mail
- Outgoing mail server (SMTP) enter the following: secure.emailsrvr.com
- Check the **Use only this server** box and also check the **Use Authentication** box.
- User Name enter your entire email address e.g. <u>myname@mydomain.com</u>
- Password enter the password for the account you're setting up

|           | Outgoing Mail Server  |                                                                 | _ |
|-----------|-----------------------|-----------------------------------------------------------------|---|
| 1 Maria   | Description:          | KC Example                                                      |   |
| 11. 1     | Outgoing Mail Server: | secure.emailsrvr.com                                            | • |
| 2 1       |                       | ${\ensuremath{\overline{\!\!\mathcal O}}}$ Use only this server |   |
| 3 1       | Use Authentication    |                                                                 |   |
| OFR       | User Name:            | test2@kcexample.com                                             |   |
| 1         | Password:             |                                                                 |   |
| 600       |                       |                                                                 |   |
|           |                       |                                                                 |   |
| CIRERIINO |                       |                                                                 |   |
| 0         |                       |                                                                 |   |
|           |                       |                                                                 |   |

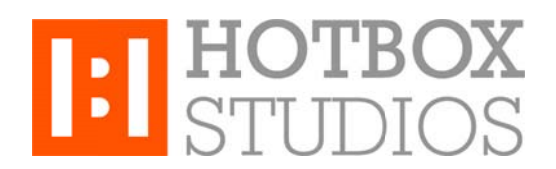

- 6. Click the **Continue** button, Mac Mail will now attempt to detect the outgoing server settings. If the Outgoing Mail Security window appears, do the following and click **Continue** and then **Create**.
- Check the Use Secure Sockets Layer (SSL) box.
- In the Authentication drop-down menu, select Password.

That's it - you're all done!

Using IMAP Folders:

To simplify the organization of your messages, you can indicate which IMAP folders Mac Mail should use to store sent mail, drafts, spam, and trash.

- 1. Select **Mail / Preferences**, click the **Accounts** button located at the top of the window and click once on your **IMAP** account in the **Accounts** list.
- 2. Click the Mailbox Behaviours tab, clear all of the check boxes and close the Accounts window.
- 3. When prompted to save your changes, click the **Save** button.
- 4. In your **IMAP** folder, located in the **Mailboxes** pane (select **View / Show Mailboxes** to display the pane if it's not there), do the following:
- Click once on the Sent, Drafts, Spam, or Trash folder.
- Select Mailbox / Use This Mailbox For.
- Select **Sent, Drafts, Junk**, or **Trash** from the resulting list in the sub-menu.
- 5. The selected folder will disappear from your IMAP list, and will now reappear as the corresponding Mac Mail folder.